## **Validating Sections**

If a teacher is added, removed or a secondary teacher is added or removed to a section it might be necessary to Validate your sections. If you are not seeing all of your sections when you go to create an assignment or a category, you may need to Validate your Sections.

| Assignments                       |                                                                                                    |
|-----------------------------------|----------------------------------------------------------------------------------------------------|
| Back to Categories                | 🔚 Save Category 🔚 Save & Add Assignment 🗙 Delete Category                                               |
| Category Detail                   |                                                                                                    |
| Name                              |                                                                                                    |
| Maight                            |                                                                                                    |
| weight                            | 0                                                                                                    |
| equence                           | 1                                                                                                    |
|                                   | Hide from Portal/Grade Book Preview                                                                     |
|                                   | Exclude this category from calculation                                                                  |
|                                   | Dron lowest score                                                                                       |
| ast Modified                      |                                                                                                    |
|                                   |                                                                                                    |
| ections<br>elect sections for cat | enery placement NOTE: Sections cannot be unchecked if they contain assignments aligned to this category |
| Section                           |                                                                                                    |
| 7200 4 Caise as                   |                                                                                                    |
| 7300-1 Science                    | Missing 7300-3                                                                                          |
| 7300-2 Science                    | Science 7 Section                                                                                       |
| 7300-4 Science                    | 7                                                                                                    |
|                                   |                                                                                                    |
| rading Tasks                      | create alignments. NOTE: Tasks cannot be unchecked if the alignment has been scored                     |
| Orestine Teeld                    | create alignmenta. No re, haska cannor be anoneokea in the alignment has been acorea.                   |

| 7300-1 Science 7                | 7         |        |                        |                 |         |               |      |                   |     |
|---------------------------------|-----------|--------|------------------------|-----------------|---------|---------------|------|-------------------|-----|
| Revise Base Lane                |           |        |                        |                 |         |               |      |                   | - < |
| Assignments                     |           |        |                        |                 |         |               |      |                   | - 1 |
| G Return to Assignmer           | nt List 🔓 | Sav    | e 🔚 Save & Sco         | re 🗙 Delete Ass | ignment |               |      |                   |     |
| Assignment Detail               |           |        |                        |                 |         |               |      |                   | _/  |
| ActivityID                      |           |        |                        |                 |         |               |      |                   |     |
| Iname                           |           |        |                        |                 |         |               |      |                   |     |
| *Abbreviation                   |           |        |                        |                 |         |               |      |                   | - > |
| Test Strand                     |           |        |                        |                 |         | •             |      |                   | - 8 |
| Last Modified                   |           |        |                        |                 |         |               |      |                   |     |
| Show Description, Obje          | ctives, a | nd Re  | ferences Fields        |                 |         |               |      |                   | 3   |
| Sections                        |           |        |                        |                 |         |               |      |                   | 1   |
| Select which sections g         | et this a | ssignr | ment.                  |                 |         |               |      |                   | 1   |
| Section                         | Active    | Hide   | Assigned               | *Due            | Seq     | Student Group |      |                   |     |
| 7300-1 Science 7                | <b>v</b>  |        | 08/30/2011             | 08/30/2011      | 1       | No Groups     |      |                   |     |
| 7300-2 Science 7                |           |        |                        |                 |         |               | - 1  | Mississ 7000.0    |     |
| 7300-4 Science 7                | -         |        |                        |                 |         |               | _    | Science 7 Section |     |
| Standards                       |           |        |                        |                 |         |               | _ L  |                   |     |
| Select which standards          | get this  | assig  | nment.                 |                 |         |               |      |                   | 1   |
| Standard Scoring Type           | e *Total  | Pts *  | Multiplier             |                 |         |               |      |                   | 5   |
| Grading Tasks                   |           |        |                        |                 |         |               |      |                   | <   |
| Select which grading ta         | sks get t | his as | signment.              |                 |         |               |      |                   |     |
| Grading Task S                  | coring T  | ype '  | * Iotal Pts   *Multipl | ier             |         |               |      |                   |     |
| Mid-term Grade<br>No Categories |           |        |                        |                 |         |               |      |                   |     |
| Term Grade<br>No Categories     |           |        |                        |                 |         |               |      |                   | 3   |
| -                               | ~~~~~     | n d    |                        |                 |         |               | ~~~~ | and the second    |     |

To Validate your Sections go to Instruction > Assignments then click on Validate on the far right side.

| Infinite<br>Campus                          |                             |                         |                         |                      |                          | Ś                                     |
|---------------------------------------------|-----------------------------|-------------------------|-------------------------|----------------------|--------------------------|---------------------------------------|
| Year 11-12 Vear School                      | nan di Tan Mala di Kan      | ▼ Section               | 198-1886-17 (480        |                      |                          |                                       |
| Index Search Help                           | FORMA 2 Residences 77       |                         |                         |                      |                          | ]                                     |
| Linde Toller                                | PROFESS PROMINENT           |                         |                         |                      |                          |                                       |
| 🖃 👧 Student Information                     | Assignments                 |                         |                         |                      |                          |                                       |
| C General                                   | Z Edit Teacher Preferences  | s 🝸 Edit Grade Cal      | c Options 📄 Edit Catego | ories 📝 Create Assig | nment 🖹 Copy Assignments | 붵g View Tree 물 Validate               |
|                                             |                             |                         |                         |                      |                          |                                       |
|                                             | Filter: Term:               | Standard/               | Task:                   | Category:            | Student Group:           | 5                                     |
| Assignments                                 | All Terms 🔻                 | All Standa              | ards/Tasks 🔻            | -                    | All Student Groups 🔻     |                                       |
| A+ Grading By Task<br>A+ Grading By Student | Active                      | Hide                    | Assigned Date           |                      | Due Date                 | Assign                                |
| Daily Planner                               |                             |                         |                         |                      |                          |                                       |
| III Roster                                  |                             |                         |                         |                      |                          | 3                                     |
| Student Groups                              | No assignments match the se | lected filter criteria. |                         |                      |                          | e e e e e e e e e e e e e e e e e e e |
| Admin                                       |                             |                         |                         |                      |                          |                                       |
|                                             |                             |                         |                         |                      |                          | 1                                     |
|                                             |                             |                         |                         |                      |                          |                                       |

## You will get a message that is just informing you of what you are about to do. Click OK

| Assignments Validation verifies the status of assignments that have multiple section placements and/or multiple alignments.                                                                                                    |
|----------------------------------------------------------------------------------------------------|
| The most common reason to validate a section is the addition or removal of the teacher(s) scheduled to a section. If a section's scheduled teacher has changed, the assignments must be validated.                                                                                                    |
| For example, if a teacher placed an assignment in two sections and was removed from one section, the Assignment Validation process splits the assignment and a unique assignment remains in each section.                                                                                                    |
| If alignments under an assignment are no longer valid, they are split into separate assignments. If separate assignments within a section contain alignments which can be consolidated within one assignment, they will be combined into one assignment. Assignments Validation also validates categories and activities. |
| This may take several minutes to complete, click OK to validate now.                                                                                                    |
| OK Cancel                                                                                                    |

## Select the Section(s) you want to Validate and click Validate Sections(s)

| Choose sections to validate                    | × |
|------------------------------------------------|---|
| Select one or more groups for Validation:      |   |
| 4a) 7250-1 Math/Science Integration 7 (Yellow) |   |
| 4a) 7250-2 Math/Science Integration 7 (LS Red) |   |
| 4a) 7250-3 Math/Science Integration 7 (Yellow) |   |
| 4a) 7250-4 Math/Science Integration 7 (LS Red) |   |
| <b>1</b> a) 7300-1 Science 7 (LS Red)          |   |
| 1a) 7300-2 Science 7 (Yellow)                  |   |
| 2a) 7300-3 Science 7 (LS Red)                  |   |
| 2a) 7300-4 Science 7 (Yellow)                  |   |
|                                                |   |
| Cancel Validate Section(s)                     |   |

Once that is complete you should be able to see all of the sections in your Categories or Assignments Page.

| 7300-1 Science 7                    | 7                    |         |                      |                |            |                                  | 5                |
|-------------------------------------|----------------------|---------|----------------------|----------------|------------|----------------------------------|------------------|
| Assignments                         |                      |         |                      |                |            |                                  | 2                |
| G Assignment List                   | Daily Pla            | anner   | 📮 Save 🔛 Sav         | e & Score 🔛 Sa | ve & Creat | e New Assignment >               | Celete Assignmen |
| Assignment Detail                   |                      |         |                      |                |            |                                  | 2                |
| ActivityID                          |                      |         |                      | -              |            |                                  | }                |
| Invalue                             |                      |         |                      |                |            |                                  |                  |
| *Abbreviation                       |                      |         |                      |                |            |                                  | 1                |
| Test Strand<br>Last Modified        |                      |         |                      | -              |            |                                  | ١                |
| Show Description, Ob                | jectives             | , and i | References Field     | 3              |            |                                  |                  |
| Sections<br>Select which sections g | et this a            | ssignr  | nent.                |                |            |                                  | <                |
| Section                             | Active               | Hide    | Assigned             | *Due           | Seq        | Student Group                    | <                |
| 7300-1 Science 7                    | <b>v</b>             |         | 08/30/2011           | 08/30/2011     | 1          | No Groups                        |                  |
| 7300-2 Science 7                    |                      |         |                      |                |            |                                  | ]                |
| 7300-3 Science 7                    |                      |         |                      |                |            |                                  |                  |
| 7300-4 Science 7                    | - ·                  |         |                      |                |            |                                  | 4                |
| Standards                           |                      |         |                      |                | _          |                                  |                  |
| Standard Scoring Type               | get this<br>e *Total | Pts *   | nment.<br>Multiplier | Sec            | tion 3     | is now alligned<br>ther sections | 1                |
| Grading Tasks                       |                      |         |                      |                |            |                                  | _                |
| Select which grading tas            | sks get t            | his as  | signment.            |                |            |                                  | 1                |
| Grading Task S                      | Scoring T            | ype '   | Total Pts *Multip    | ier            |            |                                  | 4                |
| Mid-term Grade<br>No Categories     |                      |         |                      |                |            |                                  |                  |
| Term Grade                          |                      |         |                      |                |            | A-44-44                          | - mark           |

\*Note: If you have a secondary teacher assigned to your class it will not show up